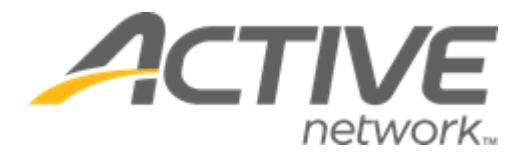

Release Date

January 7<sup>th</sup>, 2022

## Contents

| ew features                                                                                         | 3 |
|----------------------------------------------------------------------------------------------------|---|
| ACTIVE Captivate Portal: customizing ACTIVE Captivate mobile app branding                           | 3 |
| ACTIVE Captivate iOS and Android mobile apps: configuring the display language                      | 6 |
| ACTIVE Captivate iOS and Android mobile apps: displaying online sessions and additional information | 7 |

#### **New features**

ACTIVE Captivate Portal: customizing ACTIVE Captivate mobile app branding

To improve consumer engagement, agency users can now customize and brand their ACTIVE Captivate app on the ACTIVE Captivate Portal > **General** > **Branding** page:

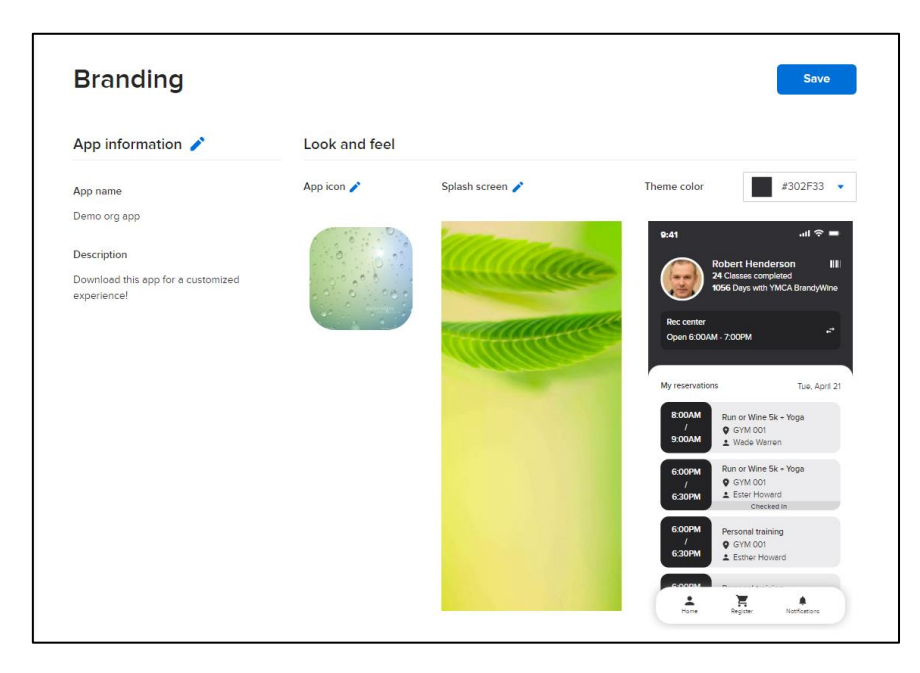

#### **Customizing App information**

In this section, agency users can customize the ACTIVE Captivate app's:

- App name that appears in the app store and on consumer's mobile devices.
- App **Description** that appears in the app store.

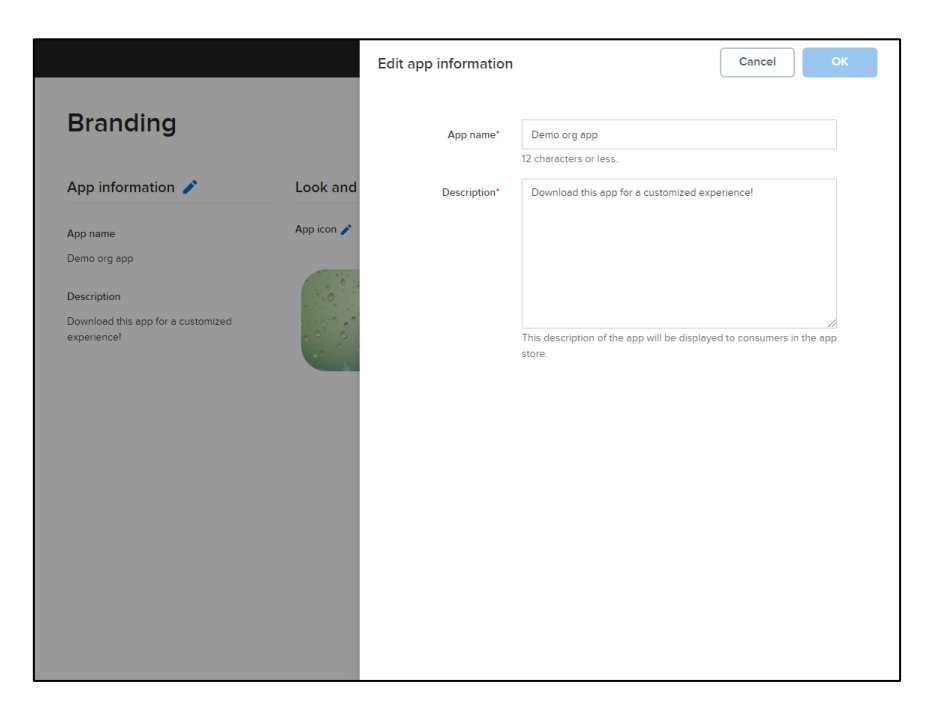

#### Customizing look and feel

In this section, agency users can customize the ACTIVE Captivate app's:

- **App icon** that appears in the app store and on consumer's mobile devices. After uploading an icon image, agency users can:
  - Adjust the centering of the image by clicking-and-dragging the image.
  - Zoom in or out of the image by clicking-and-dragging the slider.

|                                                                                               | Edit app icon | Cancel OK |
|-----------------------------------------------------------------------------------------------|---------------|-----------|
| Branding                                                                                      |               |           |
| App information 🧨 Lo                                                                          | ok and        | 0         |
| App name<br>Demo org app:<br>Description<br>Download this app for a customized<br>experience! | kon d         | an image  |

- **Splash screen** which appears when first opening the app. After uploading a splash image, agency users can:
  - Adjust the centering of the image by clicking-and-dragging the image.
  - Superimpose the app icon over the center of the splash image by selecting the **Include app icon** checkbox.
  - Zoom in or out of the image by clicking-and-dragging the slider.

|                                                                                           | Edit splash screen                                                                               | Cancel                        |  |
|-------------------------------------------------------------------------------------------|--------------------------------------------------------------------------------------------------|-------------------------------|--|
| Branding                                                                                  |                                                                                                  |                               |  |
| App information 🧪 Look and                                                                |                                                                                                  |                               |  |
| App name Demo or g app<br>Description<br>Download this op for a customized<br>experience! |                                                                                                  |                               |  |
|                                                                                           | Include app icon Upload an image Recommended resolution (widin x hegins: 100 x 2000 sizes or lar | ger, format: PNG, JPG or JPEG |  |

• **Theme color** scheme that appears in the app. The color selector indicates if the selected color contrasts sufficiently with text for readability, in this example, **Low contrast**, and a preview of an app screen in the selected **Theme color** is displayed:

| App information 🧪                               | Look and feel                            |                 |              |                           |
|-------------------------------------------------|------------------------------------------|-----------------|--------------|---------------------------|
| Ann name                                        | App icon 🧨                               | Splash screen 🧪 | Theme color  | #00B755 ▲                 |
| emo org app                                     |                                          |                 |              | _                         |
|                                                 | 10 10 1 10 10 10 10 10 10 10 10 10 10 10 | and the second  | 9:41         |                           |
| lescription                                     | 0.0                                      | 1. Caller       |              |                           |
| ownload this app for a customized<br>xperience! |                                          | and the second  |              |                           |
|                                                 | and the second                           |                 | Reco         |                           |
|                                                 |                                          |                 | Oper         |                           |
|                                                 |                                          |                 | Hex          | R G B                     |
|                                                 |                                          |                 | My res       | Low contrast              |
|                                                 |                                          |                 | 8.0          |                           |
|                                                 |                                          |                 | 9.01         |                           |
|                                                 |                                          |                 | 6.00         |                           |
|                                                 |                                          |                 | 6:30PM 2 E   | ther Howard<br>Checked In |
|                                                 |                                          |                 | 6:00PM Perso | anal training             |
|                                                 |                                          |                 |              |                           |

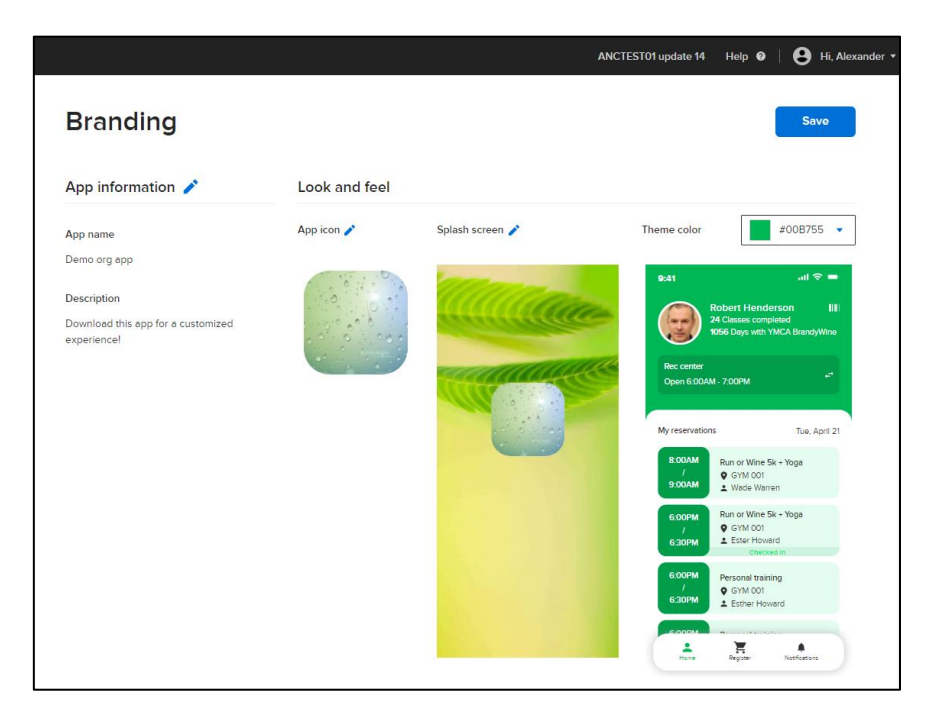

#### ACTIVE Captivate iOS and Android mobile apps: configuring the display language

In the ACTIVE Captivate app, consumers can now change the app's display language by tapping their avatar picture > Language setting > their preferred display language and then clicking Save.

| No SIM 奈   | 3:34 PM           | ● 100%    | No SIM 🗢 | 3:36 PM          | @ 100% 🗩     |
|------------|-------------------|-----------|----------|------------------|--------------|
| ÷          |                   |           | ~        | Language setting | Save         |
|            |                   |           | English  |                  |              |
|            | David             |           | Français |                  |              |
|            |                   |           | Español  |                  | $\checkmark$ |
| 🔅 Language | e setting         | English > |          |                  |              |
|            |                   |           |          |                  |              |
|            |                   |           |          |                  |              |
|            |                   |           |          |                  |              |
|            |                   |           |          |                  |              |
|            | App version 2.5.0 |           |          |                  |              |
|            | Sign out          |           |          |                  |              |
|            |                   |           |          |                  |              |

After changing the display language, all pages in the app are displayed in the selected language:

| No SIM 🗢                       | 3:35 PM                                   | @ 100% 🗩 ·                 |
|--------------------------------|-------------------------------------------|----------------------------|
| 8                              | David Susan                               |                            |
| Mi horario                     |                                           | mié, ene. 5                |
| 5:00 a. m.<br>:<br>11:00 p. m. | 3on3_for_auto<br>♥ Chunxi<br>≛ Bob Susan  | ¡El check in está abierto! |
| 6:00 a. m.<br>:<br>10:00 p. m. | 5on5_for_auto<br>♥ Chunxi<br>≛ Bob Susan  | ¡El check in está abierto! |
| 8:00 a. m.<br>:<br>6:20 p. m.  | freestyle<br>♥ Chunxi<br>≗ Bob Susan      | Ahora                      |
| 8:00 a. m.<br>:<br>8:00 p. m.  | qa_online_sessi<br>≛ Bob Susan<br>sonline | Ahora                      |
| Hogar                          | Registrarse                               | Notificaciones             |

# ACTIVE Captivate iOS and Android mobile apps: displaying online sessions and additional information

If agency users have configured online sessions in the Camps & Class Manager AUI > **Seasons** > selecting or creating a season > session setup step, then in the ACTIVE Captivate app, consumers can now view online sessions and their additional information.

Example:

In the Camps & Class Manager AUI, an agency user has configured an online session as follows:

| Step 2: Ses                                      | sions                                  |                                |                   | St                                 | atus: Active                   |
|--------------------------------------------------|----------------------------------------|--------------------------------|-------------------|------------------------------------|--------------------------------|
| Set up your sessio<br>Provide the details for yo | N<br>our session, including location a | and tuition options.           |                   | Settings                           | ee a preview                   |
| Basic settings                                   |                                        |                                |                   | - Ceason                           |                                |
| Define the basics of yo                          | ur session, including dates, loc       | ation and for what participant | s may register.   | Sessions                           |                                |
| * Session name                                   | session202112201724                    |                                |                   | Deposits and     Discounts         | payment plans                  |
| ' Dates                                          | 12/21/2021 to                          | 12/21/2021                     |                   | Look and fee                       |                                |
|                                                  |                                        |                                |                   | Registration 1                     | forms                          |
| * Session mode                                   | Online session 🗸                       |                                |                   | Confirmation                       | email                          |
|                                                  | Online session instructi               | ons:                           |                   | Activation                         |                                |
|                                                  | Please join us at the me               | eeting URL below               |                   |                                    |                                |
|                                                  | Participants can join the              | online session at this URL:    |                   | Frequently as                      | ked questions                  |
|                                                  | https://www.vanessa.co                 | om/                            |                   |                                    |                                |
|                                                  | Join by phone:                         | Online session ID:             | Password:         | What is a session                  |                                |
|                                                  | 222222                                 | 1111                           | 333333            | Where do I enters                  | start and end times?           |
|                                                  | Additional information                 |                                |                   | How do multiple t                  | uition rates work?             |
|                                                  | Instructions for the add               | Itional URL:                   |                   | How do I add an e                  | arly bird price?               |
|                                                  | Please review addition                 | al resources at the URL below  |                   | How do I sell addi<br>care, etc.)? | tional items (t-shirts, after- |
|                                                  | Additional URL:                        |                                | URL display text: | How do age/grad                    | e and gender restictions       |
|                                                  | https://www.vanessa.co                 | om/2                           | Reading materials | work?                              |                                |
|                                                  | Notes:                                 |                                |                   | How do I enable v                  | vaitlist registrations?        |
|                                                  | Please read the materi                 | als before you join.           |                   |                                    |                                |

In the ACTIVE Captivate app, consumers can now view this online session and its additional information:

| '∥≎          | 09:41                                 | 100% 📼      |
|--------------|---------------------------------------|-------------|
|              | Vanessa Osqaone                       |             |
|              |                                       |             |
|              |                                       |             |
| My so        | hedule                                | Tue, Dec 21 |
| 12:0<br>11:5 | 00 AM<br>:<br>:<br>S9 PM<br>Contine   | Now         |
| sess         | sion 202112201724                     | ×           |
| tuitio       | in                                    |             |
| seas         | on 202112201724                       |             |
|              | Tuo Doc 2112:00 AM - 11:59 PM         |             |
| •            | No. 560 2112.00 AM - 11.55 FW         |             |
| Ť            | vanessa Osqaone                       |             |
| Pl           | ease join us at the meeting URL below |             |
| Ģ            | Join us online                        |             |
| Jo           | in by phone: 222222                   |             |
| 0            | nline session ID: 1111                |             |
| Pa           | assword: 333333                       |             |
| M            | ore details >                         |             |
|              |                                       |             |
|              |                                       |             |